## Modification de la langue d'affichage

Vous pouvez modifier la langue de l'affichage sur l'écran.

## Remarque : -

Pour sélectionner/déplacer le curseur vers le haut/la gauche ou vers le bas/ la droite, appuyez sur la touche UP/< ou DOWN/>.

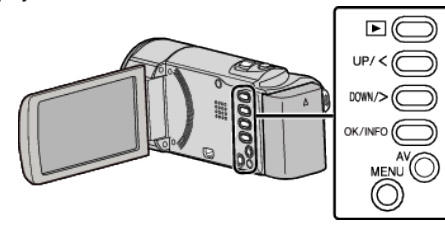

1 Appuyez sur MENU.

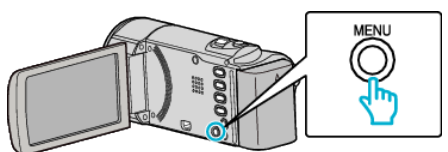

2 Sélectionnez "REGLAGES AFFICHAGE", puis appuyez sur OK.

| REGLAGES AFFICHAGE |
|--------------------|
| 188 888 81         |
| 188 888 81         |
| 188 888 81         |

- Appuyez sur UP/< ou DOWN/> pour déplacer le curseur.
- Pour annuler et revenir à l'écran précédent, appuyez sur MENU.
- **3** Sélectionnez "LANGUAGE", puis appuyez sur OK.

| LANGUAGE |  |
|----------|--|
|          |  |
|          |  |

- Appuyez sur UP/< ou DOWN/> pour déplacer le curseur.
- Pour annuler et revenir à l'écran précédent, appuyez sur MENU.
- 4 Sélectionnez la langue souhaitée puis appuyez sur OK.

| LAN | IGUAGE     |  |
|-----|------------|--|
|     | ENGLISH    |  |
|     |            |  |
| [   | 100 000 01 |  |
|     |            |  |

- Appuyez sur UP/< ou DOWN/> pour déplacer le curseur.
- Pour annuler et revenir à l'écran précédent, appuyez sur MENU.